## Secura,Quintix 天びんのPCダイレクト出力

- ・ザルトリウス天びんSecura,QuintixはPCダイレクト設定でWindowsの
  Excel、Word、メモ帳などにプログラムなしで出力が可能です。
- ・通信ケーブルはUSBケーブルYCC04-D09(A to minB)を使用します。
- ・計算しやすいように数値のみで出力します。
- ・PCは入力時にNumLockキーをONにし半角入力にします。

SQびんのメニュー設定ボタンとメニューツリー

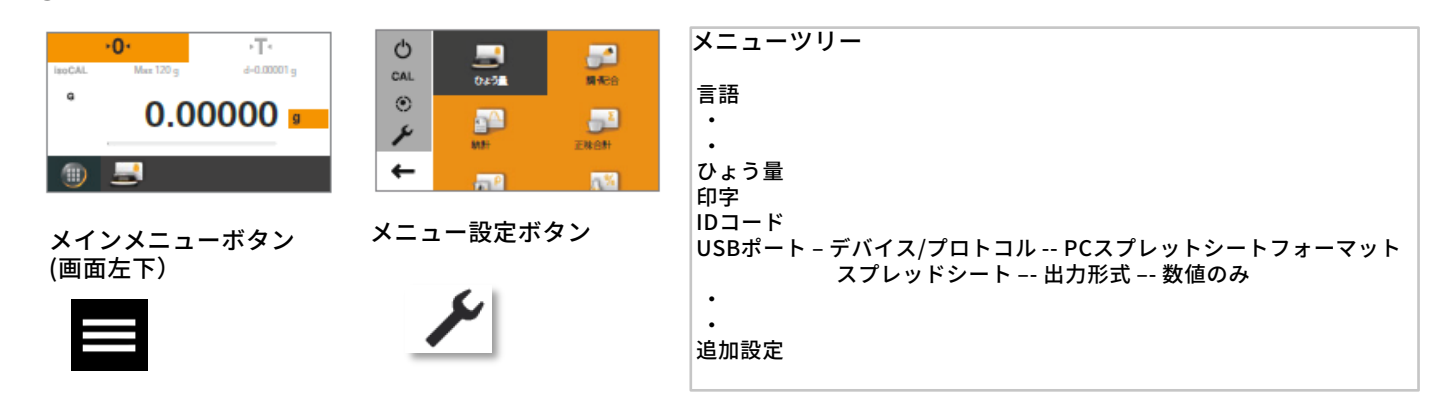

SQ天びんの設定

- ・最初に天びんのUSBのポートとPCをYCC04-D09で接続します。
- ・天びんのメニューから下記の設定をします。
  USBポート => デバイス/プロトコル => PCスプレッドシートフォーマット
  スプレッドシート => 出力形式 => 数値のみ

BCA天びんとPCの接続

・PCへの出力は天びんの印刷ボタンを押します。

- 注)天びんとPC-USBをUSBケーブルで接続しない場合設定はできません。
- 注)NumLockをOFFのままの場合指定したセルに入らないことがあります。
- 注)現在のPCにはNumLockキーがない場合がありますがWindows簡単操作の スクリーンキーボード上でNumLockキーをONにするところがあります。

ザルトリウス・ジャパン株式会社

〒140-0001東京都品川区北品川1-8-11Daiwa 品川North ビル4 階 Phone: 03 6478 5200 Fax: 03 6478 5494 Email: hp.info@sartorius.com